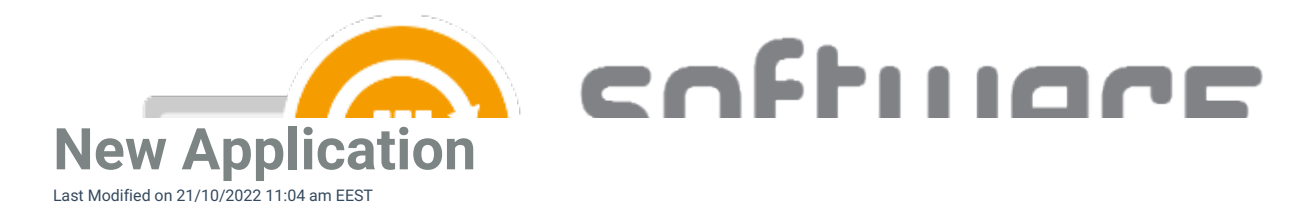

When you have ordered or selected new application for you Centero Software Manager service, you need to select it to a desired deployment process in CSM.

1. Open Centero Software Manager and go to **MECM Integration** tab.

2. Select the deployment process you want to use, or create a new one. Select new application to the deployment process and select **Apply** 

3. CSM will download and deploy the application automatically within 30 minutes, or you can download the application instantly by selecting **Start download** in **Overview** tab

4. If you have self-created older versions of the chosen application in MECM, you need to remove deployments from those since CSM won't automatically supersede self-created applications.

In CSM 1.0.5088 and older: If the import status in error state for new application, you need to click "Retry" from top bar. This is due to application being set in error state if no deployment process was found for it previously.